## Fiche pratique EZLexer : Matches en parallèle dans un centre

- <u>Si les matches à lancer en simultané sont dans des fichiers Lexer</u> <u>différents</u>, par exemple pour deux poules de CDC, il faut utiliser l'option « Ouvertures multiples » qui permettra d'avoir un onglet pour chaque compétition dans la même session de Lexer. Cette option concerne la version « Centre » du logiciel.
  - o Dans le menu Outils de Lexer choisir « Options »
  - Dans l'onglet « Structure » cocher « Ouvertures multiples »

| tructure Spo                                                                                                    | rtif Styles | et présentations C | onfigura                                                                                                    | ation Informations                                     |                           |                                       |                      |        |  |  |  |  |  |  |
|----------------------------------------------------------------------------------------------------|-------------|--------------------|----------------------------------------------------------------------------------------------------|--------------------------------------------------------|---------------------------|---------------------------------------|----------------------|--------|--|--|--|--|--|--|
|                                                                                                    |             |                    |                                                                                                    | Informations                                           |                           |                                       |                      |        |  |  |  |  |  |  |
| intitulé de la st                                                                                                 | ructure     |                    |                                                                                                    | Site de base de l'organisateur                         | Т                         | ype de structure                      |                      | Pistes |  |  |  |  |  |  |
| Bowling One                                                                                                    |             |                    |                                                                                                    | bowlingone                                             |                           | Bowling                               |                      | 16     |  |  |  |  |  |  |
| Site internet                                                                                                    |             |                    |                                                                                                    | Adresse                                                | A                         | dresse complémentaire                 |                      |        |  |  |  |  |  |  |
|                                                                                                    |             |                    |                                                                                                    | zone euro 2000                                         |                           |                                       |                      |        |  |  |  |  |  |  |
| ode postal                                                                                                    | Ville       |                    |                                                                                                    | Pays                                                   | C                         | Courriel de la structure              |                      |        |  |  |  |  |  |  |
| 30132                                                                                                    | Caissarg    | ues                |                                                                                                    | France                                                 | 1                         | boowlingone@yahoo.fr                  |                      |        |  |  |  |  |  |  |
| 5                                                                                                    | Structure   | le données         |                                                                                                    | Affic                                                  | hag                       | je et impression                      |                      |        |  |  |  |  |  |  |
| Quilles par défaut Autre quilles                                                                                  |             |                    | Langue interface                                                                                                    | Т                                                      | Type d'affichage du titre | Echelle DPI                           |                      |        |  |  |  |  |  |  |
| Grosse quille                                                                                                    | ~           | Défaut             | ~                                                                                                    | Français Standard ~                                    |                           | Nom et fichier de la compétition      | ~                    | 125%   |  |  |  |  |  |  |
| Structure spor                                                                                                    | tive        |                    |                                                                                                    | Langue de secours                                      |                           | Imprimante par défaut                 | mprimante par défaut |        |  |  |  |  |  |  |
| France, FFBSC                                                                                                    | 5           |                    | ~                                                                                                    | Français Standard ~                                    | C                         | ) Utiliser l'imprimante par défaut    | Jt                   |        |  |  |  |  |  |  |
| ormat de date                                                                                                    | e           |                    |                                                                                                    | Ajuster à l'écran                                      | I                         | mprimante ticket                      |                      |        |  |  |  |  |  |  |
| Jour/Mois/Ann                                                                                                    | née         |                    | ~                                                                                                    | Taille logiciel au maximmun                            |                           | Aucune imprimante ticket              |                      |        |  |  |  |  |  |  |
| Ligue avec substitut par défaut Choix du genre obligatoire à l'ajout Comptablifté Format Monétaire Précision prix |             |                    | <ul> <li>Affichage étendue des évènements</li> <li>Afficher anciens rapports et classements</li> <li>Ouvertures multiples</li> </ul> | Format "Letter" pour le papier Forcer PPI (Windows 10) |                           |                                       |                      |        |  |  |  |  |  |  |
|                                                                                                    |             |                    | Format heure sur 24 neures                                                                                                    | 0                                                      | Activer mode tactile      |                                       |                      |        |  |  |  |  |  |  |
|                                                                                                    |             |                    |                                                                                                    | Afficher le gestionnaire principal                     | C                         | Imprimante matricielle                |                      |        |  |  |  |  |  |  |
| %s €                                                                                                    |             | 1                  |                                                                                                    | Utilizar un thàma combra                               | C                         | Activer changement de taille du logic | iel                  |        |  |  |  |  |  |  |

 A l'utilisation, chaque fichier ezf ouvert crée un onglet spécifique et il est alors très facile de passer de l'un à l'autre pour gérer indépendamment les deux poules sans avoir à fermer/ouvrir Lexer. L'onglet actif est en bleu.

| 🔀 🗏 Men       | u Ez Lexe<br>C:\User | r - 2024-25_CDC-R2AHOMMES_DistrictLR<br>s\boowl\Documents\Competitions\2024-2! | 5_CDC-R2AHOMMES_DistrictLR.ezf   |   |     |          |
|---------------|----------------------|--------------------------------------------------------------------------------|----------------------------------|---|-----|----------|
| Manager       | 2024-25              | _CDC-R2AHOMMES_DistrictLR                                                      | 2024-25_CDC-R2BHOMMES_DistrictLR |   |     |          |
| 15.<br>Jeux   |                      |                                                                                |                                  |   |     |          |
|               |                      | <b>4</b> 02 10/11 09:45                                                        |                                  | 2 |     | 1#1-8[1] |
|               |                      | <b>4</b> 03 10/11 10:45                                                        |                                  | 3 |     | 1#1-8[1] |
| Scores        |                      | <b>4</b> 04 10/11 11:45                                                        |                                  | 4 |     | 1#1-8    |
|               |                      | <b>4</b> 05 10/11 14:00                                                        |                                  | 5 |     | 1#2-8    |
| 2             |                      | <b>4</b> 06 10/11 15:00                                                        |                                  | 6 |     | 1#1-7    |
| Joueurs       | 15                   | <b>4</b> 07 10/11 16:00                                                        |                                  | 7 |     | 1#1-8    |
|               |                      | 🖻 🗁 Journée 2 - R2AH - Caissargues                                             |                                  |   | 15  | 8        |
|               |                      | <b>4</b> 01 26/01 08:45                                                        |                                  | 1 | 1   | 1#9-16   |
| Equipes       | UNET                 | <b>4</b> 02 26/01 09:45                                                        |                                  | 2 | 15  | 1#9-16   |
|               |                      | <b>4</b> 03 26/01 10:45                                                        |                                  | 3 | 15  | 1#9-16   |
|               |                      | <b>4</b> 04 26/01 11:45                                                        |                                  | 4 | 15  | 1#9-16   |
| Configuration |                      | <b>4</b> 05 26/01 14:00                                                        |                                  | 5 | 15. | 1#9-16   |
| Conngulation  |                      | <b>4</b> 06 26/01 15:00                                                        |                                  | 6 | 15. | 1#9-16   |
| Fermer        |                      | <b>4</b> 07 26/01 16:00                                                        |                                  | 7 | 15. | 1#9-16   |
|               |                      | 🖻 🗁 Journée 3 - R2AH - Béziers                                                 |                                  |   | 15. | 8        |
|               |                      | <b>4</b> 01 25/05 08:45                                                        |                                  | 1 | 15  | 1#7-14   |
|               |                      |                                                                                |                                  |   |     |          |

- Ci-dessus la première journée à Caissargues des CDC régionales de la saison 2024/2025 (photo prise à la fin de la journée).
- Un conseil, si vous lancez en parallèle dans un centre deux matches en même temps, pensez à personnaliser le nom de chaque match car c'est le nom du match (et pas celui de la compétition) qui est utilisé pour créer le fichier sur le logiciel du centre (Switch, Qubica, Brunswick...). Sinon vous risquez de vous retrouver avec deux noms identiques : Journée 1 – Caissargues. C'est pour cette raison que j'ai inclus le nom de la poule à chaque journée des fichiers EZLexer de nationales.
- Noter qu'on peut laisser l'option « Ouvertures multiples » active sur le Lexer du Centre pour toutes les compétitions, on aura un ou plusieurs onglets suivant les cas.
- <u>Si les matches à lancer sont dans le même fichier Lexer</u>, par exemple deux phases simultanées d'une même compétition, on peut utiliser le paramétrage « Interface scoring ». Dans le tournoi ci-dessous on doit lancer en parallèle la poule 3 de la 1 à la 10 et la poule 4 de la 11 à la 20.

On pourrait utiliser la même technique dans un tournoi avec 2 finales simultanées dans la même compétition.

 Double-clic sur chacun des deux matches, puis choix d'interface scoring différent, par exemple, « Interface par défaut » pour les pistes 1 à 10 et « Groupe interface 1 » pour les pistes 11 à 20 qui jouent en même temps.

| 🛃 📃 Menu    | Ez Le:  | xer - 3ème TROPH                       | iee Cesar-/ | NGUSTE                                                                                                    |                                     |   |
|-------------|---------|----------------------------------------|-------------|----------------------------------------------------------------------------------------------------|-------------------------------------|---|
| 15.<br>Jeux | Compéti | ition                                  | -           | Modifier match (03 07/09 )<br>Informatons et caractéristques match                                                                                                    |                                     | ? |
| Scores      |         | 3ème TROPHEE                           | CESAR-AUG   | Date Heure Inttulé<br>07/09/2024<br>Interface scoring Etat du match Joué dans le bowling<br>Interface par défaut Automatique Pas encore de partie                                                               | Couleur<br>Défaut<br>ID Bowl4u<br>0 | × |
| Joueurs     |         | 2 04 07/09<br>2 05 08/09<br>2 06 08/09 |             | Configuration Handicap et calcul Jeu Liens Comptabilité Divers Internet Rapports Configuration de jeu personnalsée Décalage sute du match précédent Joueur/piste Nb partie Iere piste Nb piste Pistes à exclure | Défaut                              |   |
| Equipes     |         |                                        |             | Décalage parties/pistes       Type de décalage       Décalage vers la droite       Ler rang       1       1                                                                                                    | arties                              |   |
|             |         |                                        |             | Commentaire interne  Des scores ont été simulés Activer inscriptions et attributions Modifier Attribution dans tous les cas Match annulé                                                                        |                                     |   |
|             |         | 3 joueurs par piste                    | 6           |                                                                                                    | Ok Annuler                          |   |

| 🔀 🗮 Menu                     | Ez Lexer - 3ème TR | OPHEE CESAR-                                           | AUGUSTE                                                                                                    |                                                                                    |                                                                             |                                                                                                |                                   |                                               |                 |
|------------------------------|--------------------|--------------------------------------------------------|----------------------------------------------------------------------------------------------------|------------------------------------------------------------------------------------|-----------------------------------------------------------------------------|------------------------------------------------------------------------------------------------|-----------------------------------|-----------------------------------------------|-----------------|
| 15.<br>Jeux                  | Compétition        | ter M                                                  | Modifier match (04 07/09                                                                                                    | )<br>es match                                                                      |                                                                             |                                                                                                |                                   |                                               | <b>(1)</b><br>? |
| Scores<br>Joueurs<br>Equipes | 3ème TROPH         | EE CESAR-AUG<br>09<br>09<br>09<br>09<br>09<br>09<br>09 | Date Heure<br>07/09/2024<br>Interface scoring<br>Groupe interface 1<br>Configuration Handicap et of<br>Configuration de jeu pers<br>Joueur/piste Nb partie<br>3 6<br>Décalage parties/pistes<br>Type de décalage | Inttulé<br>Etat du match<br>Automatique<br>calcul Jeu Liens C<br>sonnalsée<br>11 = | Joué dans k<br>Pas encore<br>Comptabilité Dive<br>Décalag<br>Nb piste<br>10 | e bowing<br>de partie<br>rs Internet Raj<br>e suite du match<br>Pistes à exclure<br>décaler de | pports<br>précédent<br>Les n parl | Couleur<br>Défaut<br>ID Bowl4u<br>0<br>Défaut |                 |
|                              |                    |                                                        | Er rang     I     Er rang     I     Commentaire interne     Des scores ont été simu     Activer inscriptions et att     Modifier Attribution dans     Match annulé                                               | I<br>Diviseur<br>1<br>Iés<br>ributions<br>tous les cas                             | Boules d'                                                                   | –<br>Décalage étendu<br>essai activées<br>er rafraichissemer                                   | t Ok                              | Ann                                           | Jer             |
|                              | 3 joueurs par pis  | te 6                                                   |                                                                                                    |                                                                                    |                                                                             |                                                                                                |                                   |                                               |                 |

A noter qu'on aurait pu, dans ce cas précis, créer 1 seul match des pistes 1 à 20 et créer les décalages de 5 à droite dans chaque groupe (1 à 10 et 11 à 20) en utilisant le décalage « Personnalisé par Index ». Cette solution plus simple ne nécessite qu'une opération pour lancer le match et récupérer les scores. Voici la solution pour le même tournoi.

| Modifier match (03 07/09 )<br>Informations et caractéristiques matc | :h       |                              |       |        |        |        |         |        |        |       |                      |       |        | ?      |        | Plan/C | Calendr | ier    | C  | asseme | ints    |    | Publie |  |  |
|---------------------------------------------------------------------|----------|------------------------------|-------|--------|--------|--------|---------|--------|--------|-------|----------------------|-------|--------|--------|--------|--------|---------|--------|----|--------|---------|----|--------|--|--|
| Date Heure Intitu                                                   |          |                              |       |        |        |        | (       | Coule  | ur     |       | Inscriptions et posi |       |        |        |        |        |         |        |    |        | sitions |    |        |  |  |
| 07/09/2024                                                          |          |                              |       |        |        |        |         | Défa   | aut    |       |                      |       |        |        |        |        |         |        |    |        |         |    |        |  |  |
| Interface scoring Etat                                              | Matr     | ice d                        | le po | sitic  | onne   | ment   |         |        |        |       |                      |       |        |        |        |        |         |        |    |        |         |    |        |  |  |
| Interface par défaut V Auto                                         | omatique | <ul> <li>Pas enco</li> </ul> | Gesti | on de  | es po  | sition | neme    | ents   | des j  | joueu | irs ou               | ı équ | ipes s | sur le | s pist | es     |         |        |    |        |         |    |        |  |  |
| Configuration Handicap et calcul J                                  | eu Liens | Comptabilité Di              | 8**   |        | ₽      | 0      |         | n      | 1      | 8     |                      |       |        | +      |        | •      | *       |        | ÷  | •      |         | \$ | B      |  |  |
| Configuration de jeu personnalis                                    | ée       | Décala                       |       | 1      | 2      | 3      | 4       | 5      | 6      | 7     | 8                    | 9     | 10     | 11     | 12     | 13     | 14      | 15     | 16 | 17     | 18      | 19 | 20     |  |  |
| Joueur/piste Nb partie                                              | Nb piste | 1                            | 1     | 2      | 3      | 4      | 5       | 6      | 7      | 8     | 9                    | 10    | 11     | 12     | 13     | 14     | 15      | 16     | 17 | 18     | 19      | 20 |        |  |  |
| 3 🗘 6 🛱                                                             | 1        | 20                           | 2     | 1      | 2      | 3      | 4       | 5      | 6      | 7     | 8                    | 9     | 10     | 11     | 12     | 13     | 14      | 15     | 16 | 17     | 18      | 19 | 20     |  |  |
|                                                                     |          |                              |       |        | 2      | 3      | 4       | 5      | 6      | 7     | 8                    | 9     | 10     | 11     | 12     | 13     | 14      | 15     | 16 | 17     | 18      | 19 | 20     |  |  |
| Type de décalace                                                    |          |                              | 4     | 6      | 7      | 8      | 9       | 10     | 1      | 2     | 3                    | 4     | 5      | 16     | 17     | 18     | 19      | 20     | 11 | 12     | 13      | 14 | 15     |  |  |
| Personnalisé par index                                              |          | ~                            | 5     | 6      | /      | 8      | 9       | 10     | 1      | 2     | 3                    | 4     | 5      | 16     | 17     | 18     | 19      | 20     | 11 | 12     | 13      | 14 | 15     |  |  |
| 1er rang                                                            | Diviseur |                              | 0     | 0      | /      | 8      | 9       | 10     | 1      | 2     | 3                    | 4     | 5      | 10     | 17     | 18     | 19      | 20     | 11 | 12     | 13      | 14 | 15     |  |  |
| 1                                                                   | 1        | 4                            |       |        |        |        |         |        |        |       |                      |       |        |        |        |        |         |        |    |        |         |    |        |  |  |
|                                                                     |          | have                         |       |        |        |        |         |        |        |       |                      |       |        |        |        |        |         |        |    |        |         |    |        |  |  |
| Commentaire interne                                                 |          |                              |       |        |        |        |         |        |        |       |                      |       |        |        |        |        |         |        |    |        |         |    |        |  |  |
|                                                                     |          |                              |       |        |        |        |         |        |        |       |                      |       |        |        |        |        |         |        |    |        |         |    |        |  |  |
| Des scores ont été simulés                                          |          | Boules                       |       |        |        |        |         |        |        |       |                      |       |        |        |        |        |         |        |    |        |         |    |        |  |  |
| Activer inscriptions et attributions                                | S        | 🗆 Désacti                    |       |        |        |        |         |        |        |       |                      |       |        |        |        |        |         |        |    |        |         |    |        |  |  |
| Modifier Attribution dans tous less                                 | s cas    |                              |       |        |        |        |         |        |        |       |                      |       |        |        |        |        |         |        |    |        |         |    |        |  |  |
| □ Match annulé                                                      |          |                              |       |        |        |        |         |        |        |       |                      |       |        |        |        |        |         |        |    |        |         |    |        |  |  |
|                                                                     |          |                              |       | ilicor | la pre | miàr   | e lian  | ام د ا | action | née   | nour                 | dáta  | rmine  | or loc | vələr  | ire da | a la r  | natric | 0  |        |         |    |        |  |  |
|                                                                     |          |                              |       |        | a pro  | arner  | o ngi i | ie sei | GGUUI  | nice  | pour                 | acte  |        |        | Vaict  | aro de | o iu l  | acric  |    |        |         |    |        |  |  |
| 1                                                                   |          | -                            |       |        |        |        |         |        |        |       |                      |       |        |        |        |        |         |        |    |        |         |    |        |  |  |

L'utilisation du décalage par index est importante et sa mise en œuvre fait l'objet d'une fiche spécifique « EZLexer\_Decalage\_par\_Index ». Elle est très intéressante pour les compétitions fédérales où on a dans un même match plusieurs catégories (H/F, Seniors Plus, Jeunes...) et où on ne veut pas mélanger les catégories sur les pistes. L'utilisation du « Groupe interface » résout aussi ce type de problème mais obligerait à lancer plusieurs matches.

• Pour toute question : Bernard PUJOL

Mail <u>csnb.ezlexer@ffbsq.org</u> Tel 06 30 91 02 58